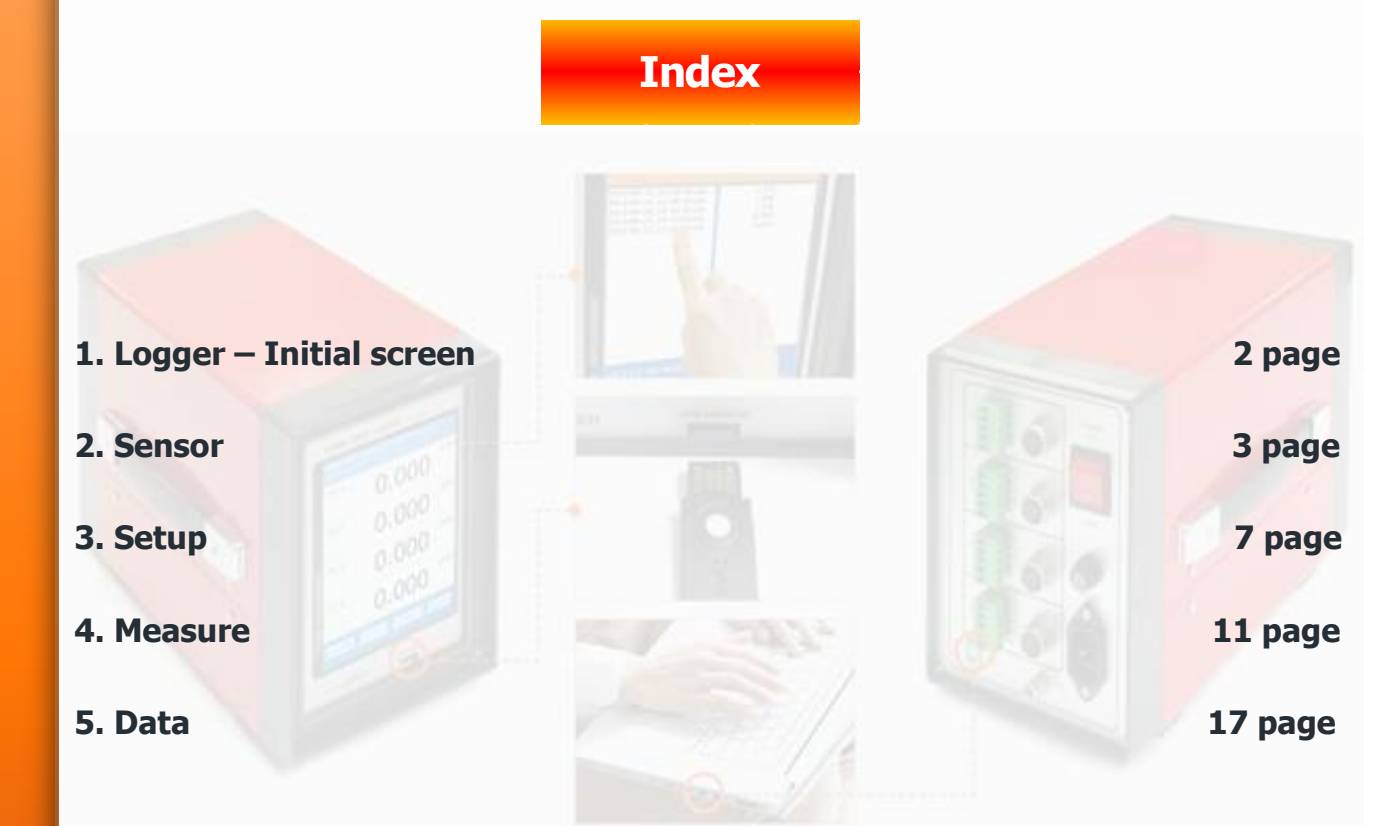

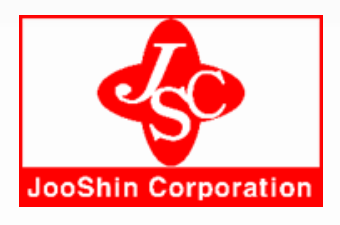

**JooShin Corporation** 

Rm.#707, A-Sung Plaza, Hwajoongro 130 bungil 14, Dukyang-gu,Goyang-city, Kyeongi-do, Korea.Tel : 82-70-8723-2200Fax : 82-303-3130-7533E-mail : sales@jooshin.kr

1

#### 1. LOGGER – Initial screen

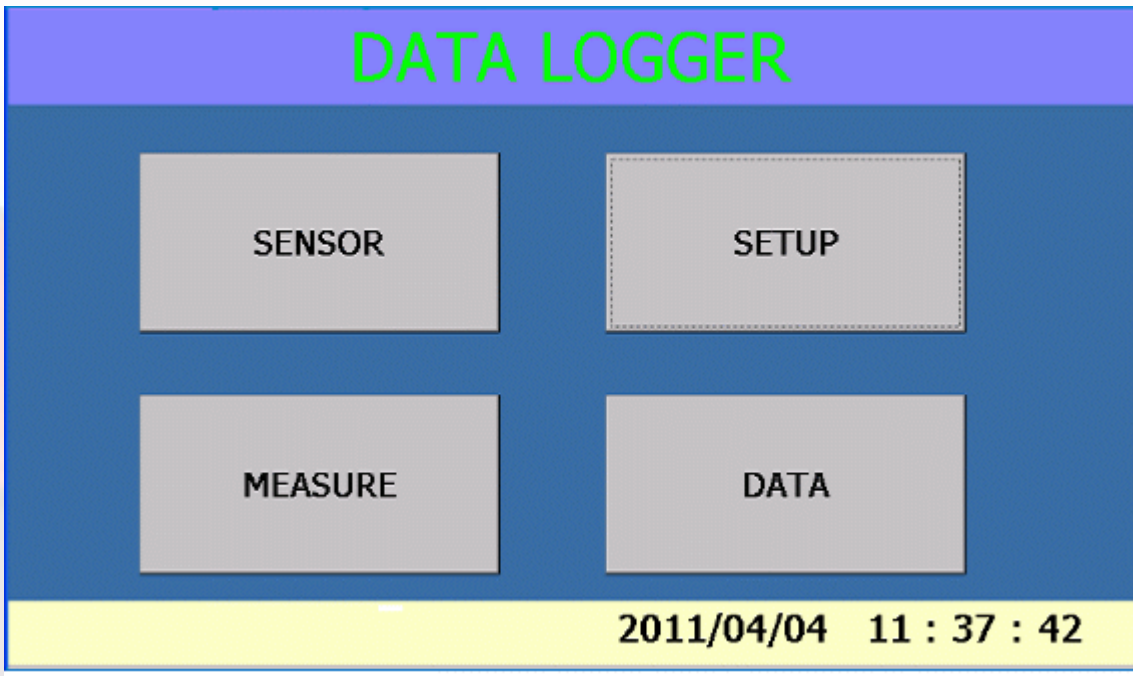

- 1). [SENSOR] : Set environment of sensor.
- 2). [SETUP] : Set save interval and environment of data.
- 3). [MEASURE] : Start measurement according to setup.
- 4). [DATA] : Manage saved data.

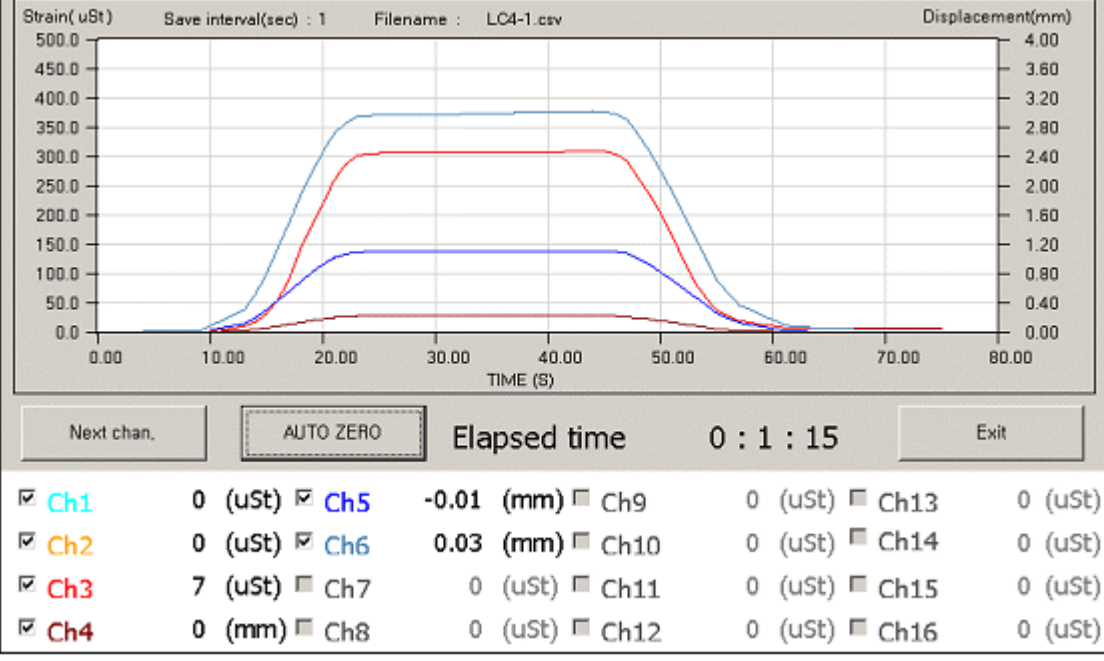

### 2. [SENSOR]

| Channel                                                                                         | Status                                                                          | Sensor Type                                                                                                    | Dec.Point                                                                                                    | Unit                                                                                   | Mode                                                                                                    | Capacity                                                                                    | R.O(mv/v)                                           | G.F                                                                                         |     |
|-------------------------------------------------------------------------------------------------|---------------------------------------------------------------------------------|----------------------------------------------------------------------------------------------------|----------------------------------------------------------------------------------------------------|----------------------------------------------------------------------------------------|----------------------------------------------------------------------------------------------------|---------------------------------------------------------------------------------------------|-----------------------------------------------------|---------------------------------------------------------------------------------------------|-----|
| Ch 1<br>Ch 2<br>Ch 3<br>Ch 4<br>Ch 5<br>Ch 6<br>Ch 7<br>Ch 8<br>Ch 9<br>Ch 10<br>Ch 11<br>Ch 12 | On<br>On<br>On<br>On<br>On<br>On<br>On<br>On<br>On<br>On<br>On<br>On<br>On<br>O | I Gage 120           1 Gage 120           1 Gage 120 | DOC:0000.           00000.           00000.           00000.           00000.           00000.           00000.           00000.           00000.           00000.           00000.           00000.           00000.           00000.           00000.           00000.           00000.           00000.           00000.           00000.           00000.           00000. | uSt<br>uSt<br>uSt<br>uSt<br>uSt<br>uSt<br>uSt<br>uSt<br>uSt<br>uSt                     | Measure<br>Measure<br>Measure<br>Measure<br>Measure<br>Measure<br>Measure<br>Measure<br>Measure<br>Measure<br>Measure<br>Measure<br>Measure<br>Measure | -<br>-<br>-<br>-<br>-<br>-<br>-<br>-<br>-<br>-<br>-<br>-<br>-<br>-<br>-<br>-<br>-<br>-<br>- | -<br>-<br>-<br>-<br>-<br>-<br>-<br>-<br>-<br>-<br>- | 2<br>2<br>2<br>2<br>2<br>2<br>2<br>2<br>2<br>2<br>2<br>2<br>2<br>2<br>2<br>2<br>2<br>2<br>2 |     |
| CH A                                                                                            | 0 E                                                                             | + ▼<br>EXT (1~32)                                                                                                    | о ехт (з                                                                                                    | 33~64)                                                                                 | ]                                                                                                    |                                                                                             | ОК                                                  |                                                                                             |     |
| 1). Ope<br>2). Ope<br>3). Cha<br>4). [CH<br>5). [CH<br>6). [IN<br>7.) [EX<br>8). [EX<br>2-1. Sc | erator<br>erator<br>$[\Delta]$<br>$\nabla$<br>T.] : S<br>T.1(1<br>T.1(3<br>reen | can show so<br>can check so<br>Click : Operator<br>: Operator<br>Set standard<br>~32)] : Set<br>3~64)] : Set<br>of channel so                                                                                                    | etup of a<br>setup of<br>ator can<br>can cheo<br>1~32 cl<br>extend 1<br>t extend<br>election                                                                                                    | all chann<br>each cha<br>change<br>ck the fo<br>eck the n<br>hannel.<br>~32.<br>33~64. | iels.<br>annel to 1<br>setup of s<br>ormer 12cl<br>ext 12cha                                                                                           | 2chanr<br>selectechannels                                                                   | nels per<br>d chann<br>s.                           | one scre                                                                                    | een |
|                                                                                                 |                                                                                 | SE                                                                                                    | etui                                                                                                    | <sup>&gt;</sup> In                                                                     | terna                                                                                                    | al                                                                                          | Strain F                                            | lange                                                                                       |     |
| C<br>S<br>M<br>S<br>C<br>C<br>R<br>G<br>D                                                       | h SELE<br>TATUS<br>Iode<br>ENSOR<br>APACI <sup>T</sup><br>.O(mv/<br>5.F         | CT Mea<br>TYPE 1 Gage<br>TY<br>(v)                                                                                                    | CH 1<br>On<br>asure<br>120<br>2                                                                                                    | GRA GRA                                                                                | APH AXIS                                                                                                    |                                                                                             | On/C<br>Measure ;<br>Group                          | )ff<br>/ Direct<br>Set                                                                      |     |

- 1). [Ch SELECT] : Display selected channel or select channel.
- 2). [Status] : Set ON or OFF of measurement. If select ON, the selected channel is measured.

3). [Mode] : Select how to measure when automatic zero point is selected. \* Measure : Set zero point at the selection time. \* Direct : Not set zero point. 4). [Sensor type] : 1Gage 120 => Strain gage  $120\Omega$ 1Gage 350 => Strain gage 3500 $\Omega$ 4Gage => 4Gage type sensor as like load cell, pressure sensor, displacement sensor, torque sensor, accelerometer, etc. Lvdt(pot.) => Potentiometer type displacement sensor Volt => Voltage type sensor or voltage signal from amplifier.  $(\pm 10 \text{Volt})$ 5). [Capacity, R.O (mv/v), G.F] \* Input gage factor(G.F) for strain gage. \* Input capacity and R.O(Rated Output) by mv/v for 4Gage type sensors. \* Input capacity for Pot(Potentiometer) type sensors. \* Input capacity at the 10V for Voltage type sensors. Example, if certain load cell output 10V at the 10,000kg, operator shall input 10000 at capacity. \* Graph Axis : Select value of Y axis for display as graph. 6). In case that display strain for 4gage and, - input 5 to R.O(Rated Output) mV/V and 10000 to Capacity, operator can measure micro strain to  $\pm 10000$ . - input 2 to R.O(Rated Output) mV/V and 4000 to Capacity, operator can measure micro strain to  $\pm 4000$ . - input 1 to R.O(Rated Output) mV/V and 2000 to Capacity, operator can measure micro strain to ±2000. - Unit : Select unit 7). [Strain Range] INPUT PASSWORD

PASSWORD : OK

\* [PASSWORD] : Input 1234.

#### \* [Strain Range]

| Stra     | in Range    |      |
|----------|-------------|------|
| ±100,    | 000 (ust) 💌 | ]    |
|          |             |      |
| Gage (Se | nsor) EXC \ | VOLT |
| • 2V     | ● 5V        |      |

\* [Strain Range] : Set strain gage range.

\* [4Gage (Sensor) EXC. VOLT] : Set output voltage for 4gage type sensor.

#### 8). [On/Off]

|            |            |            | On / Off   |            |            |            | ОК         |
|------------|------------|------------|------------|------------|------------|------------|------------|
| All On     | All Off    |            |            |            |            |            |            |
| CH 1 [On]  | CH 2 [On]  | CH 3 [On]  | CH 4 [On]  | CH 5 [On]  | CH 6 [On]  | CH 7 [On]  | CH 8 [On]  |
| CH 9 [On]  | CH 10 [On] | CH 11 [On] | CH 12 [On] | CH 13 [On] | CH 14 [On] | CH 15 [On] | CH 16 [On] |
| CH 17 [On] | CH 18 [On] | CH 19 [On] | CH 20 [On] | CH 21 [On] | CH 22 [On] | CH 23 [On] | CH 24 [On] |
| CH 25 [On] | CH 26 [On] | CH 27 [On] | CH 28 [On] | CH 29 [On] | CH 30 [On] | CH 31 [On] | CH 32 [On] |

- \* Check conditions of all channels and correct "On or Off".
- \* [All On] : Turn on all channels.
- \* [All Off] : Turn off all channels.

#### 9). [Measure/Direct]

|             |                | Measure         | / Direct  |           |           | ок        |
|-------------|----------------|-----------------|-----------|-----------|-----------|-----------|
| All Measure | All Direct     |                 |           |           |           |           |
| СН 1 [М]    | сн z [M] сн :  | 3 [M] CH 4 [M]  | СН 5 [М]  | СН 6 [М]  | СН 7 [М]  | СН 8 [М]  |
| СН 9 [М]    | сн 10 [М] сн 1 | 1 [M] CH 12 [M] | СН 13 [М] | CH 14 [M] | СН 15 [М] | СН 16 [М] |
| СН 17 [М]   | СН 18 [М] СН 1 | 9 [M] CH 20 [M] | СН 21 [М] | СН 22 [М] | СН 23 [М] | CH 24 [M] |
| СН 25 [М]   | сн 26 [М] сн 2 | 7 [M] CH 28 [M] | СН 29 [М] | СН 30 [М] | СН 31 [М] | СН 32 [М] |

\* Check mode of all channels and correct "Measure or Direct".

- \* [All Measure] : Select all channels as "Measure".
- \* [All Direct] : Select all channels as "Direct".
- 10). [Group SET]

| Group Select |         |       |       |       |       |       |       |  |
|--------------|---------|-------|-------|-------|-------|-------|-------|--|
| All On       | All Off |       |       |       |       |       |       |  |
| Ch I         | Ch 2    | Ch 3  | Ch 4  | Ch 5  | Ch 6  | Ch 7  | Ch 8  |  |
| Ch 9         | Ch 10   | Ch 11 | Ch 12 | Ch 13 | Ch 14 | Ch 15 | Ch 16 |  |
| Ch 17        | Ch 18   | Ch 19 | Ch 20 | Ch 21 | Ch 22 | Ch 23 | Ch 24 |  |
| Ch 25        | Ch 26   | Ch 27 | Ch 28 | Ch 29 | Ch 30 | Ch 31 | Ch 32 |  |
|              |         |       |       |       |       |       |       |  |

\* Selected channels apply same setups.

- \* [All On] : Turn on all channels.
- \* [All Off] : Turn off all chnnels.

#### 3. [SETUP]

| SAVE INTERVAL SET |  |
|-------------------|--|
| GRAPH SET         |  |
| SETUP             |  |
| EXIT              |  |

- 1). [SAVE INTERVAL SET] : Set save interval.
- 2). [GRAPH SET] : Select channels that display screen during test (Max. 16channels).
- 3). [SETUP]
- 4). [EXIT]

#### 1). [SAVE INTERVAL SET]

|             |          | Sa       | ive In  | terval   | Set    |                 |
|-------------|----------|----------|---------|----------|--------|-----------------|
| STEP        | ON/OFF   | Day      | Hour    | minute   | Second | Count Continue  |
| 1           |          | 0        | 0       | 0        | 2      |                 |
| 2           |          |          |         |          |        |                 |
| 3           |          |          |         |          |        |                 |
| 4           |          |          |         |          |        |                 |
| 5           |          |          |         |          |        |                 |
| File Divisi | ion ® No | Division | O Count | Division | 1000   | O Date Division |
|             |          |          |         | ок       |        |                 |

- \* Operator can divide save interval by Max. 5steps.
- \* Operator select [ON/OFF] and input save interval [Day, Hour, Minute, Second] and select [Continue/Count].
- \* STEP : Set save interval from 1step to 5step.
- [On/Off] : Set it by "Check box". ( Set "On" to Step 1 allways.)
- \*[Count] : Input numbers of save by each step.

\*[Continue] : Save data continuously by setup interval. (If 1st step is "Continue", the set up of next step is not applied.)

\*[File Division] - [No Division] : Save data by one file.

- [Count Division] : Save data to setup "Count" and then generate new file.
- Date Division : generate new file on 0 hour

[OK] : Exit

|      | Save ii | nterval ( | (Sec) |   | 2     |       |       |  |
|------|---------|-----------|-------|---|-------|-------|-------|--|
| 0    | 1       | 2         | 3     | 4 | -     | <     | ESC   |  |
| 5    | 6       | 7         | 8     | 9 |       | CLS   | Enter |  |
| Int  | erval   |           | 0 D   | 0 | H O   | M 2   | 2 5   |  |
| Save | Count   |           | 1000  |   | Conti | nuous |       |  |
|      |         |           | 0     | к |       |       |       |  |

1-1). [Save Interval]

\* Set and input "Save interval" and "Save Count", and/or "Continuous" to the selected step.

#### 2). [GRAPH SET]

O CH 7

O CH 8

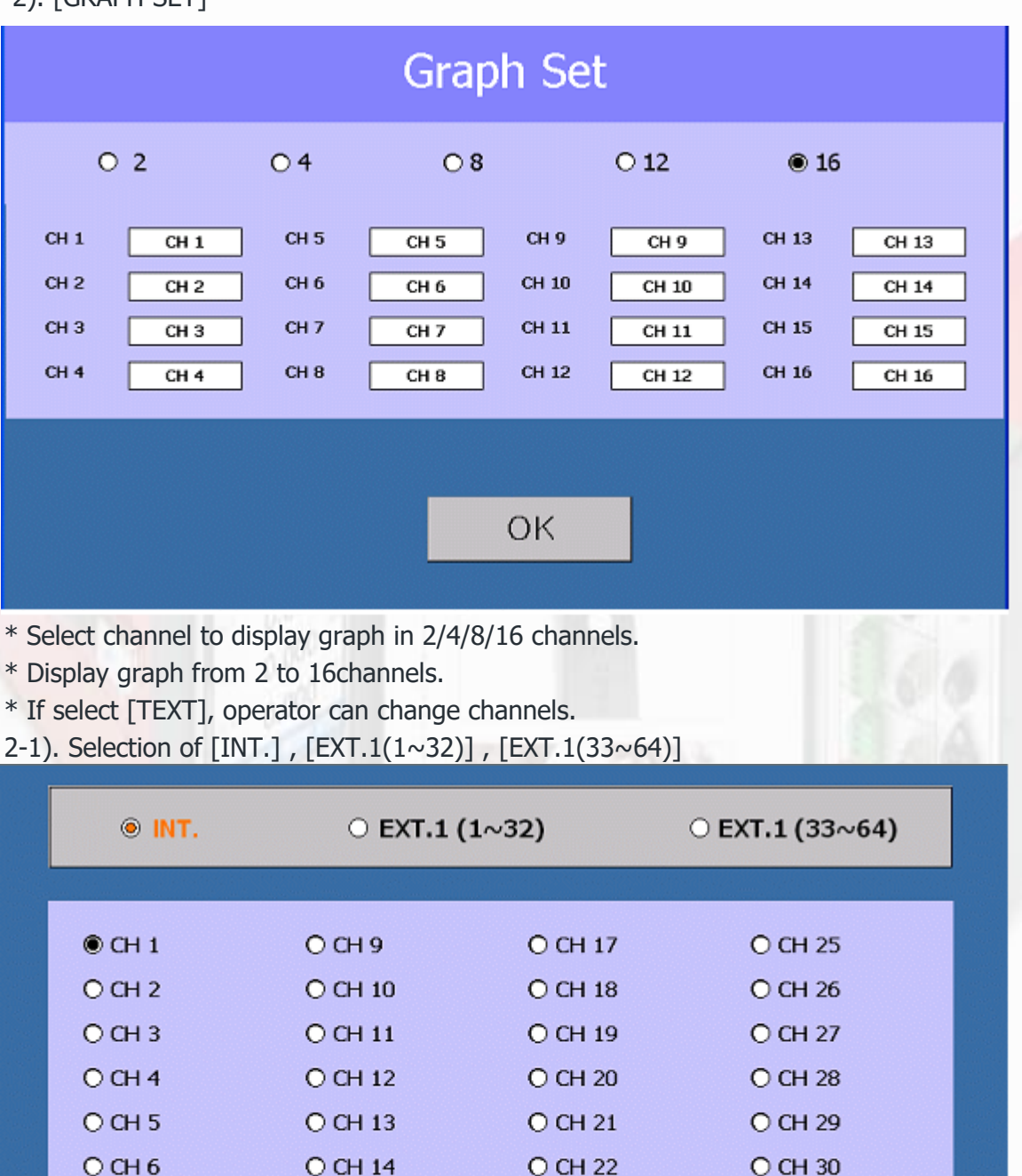

\* Operator can select extended channels by selection of [INT.], [EXT.1(1~32)], [EXT.1(33~64)].

O CH 23

O CH 24

O CH 31

O CH 32

O CH 15

O CH 16

#### 3). [SETUP]

| Language       • Korean       • English         Beep (Save)       • On       • Off         AUTO ZERO       • All Zero       • CH Select Zero         Zero set       • FREE       • Maintain Zero       • Zero Check         Zero All Check       • Screen Check       • All Check         Backlight       • ON/OFF       60       (sec)         OK         OK     <                                                                                                    |                                                                                                    |                                                                                                    |                                                                                                    |                                                                                                    |                                            |
|----------------------------------------------------------------------------------------------------|----------------------------------------------------------------------------------------------------|----------------------------------------------------------------------------------------------------|----------------------------------------------------------------------------------------------------|----------------------------------------------------------------------------------------------------|--------------------------------------------|
| Beep (Save)       On       Image: Orgen Set Set Set Set Set Set Set Set Set Set                                                                                                    |                                                                                                    | Language                                                                                                    | ○ Korean                                                                                                    | English                                                                                                    |                                            |
| AUTO ZERO       ○ All Zero       ● CH Select Zero         Zero set       ● FREE       ○ Maintain Zero       ○ Zero Check         Zero All Check       ● Screen Check       ○ All Check         Backlight       ● ON/OFF       60       (sec)         OK         Image: Select language between Korean or English.         Beep (Save)] : Select "On/Off when file save.       [AUTO ZERO]         [All Zero] : Set all channels automatically as zero.       -         - [CH Select Zero] : Set selected channels as zero after selection of channels.         [Zero set]       [FREE] : Not check zero points when test start.         - [Zero Check] : Check zero points when test start.       -         - [Zero Check] : Check zero points when test start.       -         [Zero All Check] :       [Screen Check] - Apply "Auto zero" to selected channels at the "AUTO ZERO" step.         - [All Check] - Apply "Auto zero" to all channels at the "AUTO ZERO" step.       -         - [All Check] - Apply "Auto zero" to all channels at the "AUTO ZERO" step.       -         [Backlight] :       [Off] - Use no backlight.       -         - [On] - Backlight is off after setup time when test start.       -         [OK]       : Exit                                                                                                    |                                                                                                    | Beep (Save)                                                                                                    | ○ On                                                                                                    | ● Off                                                                                                    |                                            |
| Zero set       • FREE       • Maintain Zero       • Zero Check         Zero All Check       • Screen Check       • All Check         Backlight       • ON/OFF       60       (sec)         OK         Image: Select language between Korean or English.         [Beep (Save)] : Select "On/Off when file save.       OK         [AUTO ZERO]       • [All Zero] : Set all channels automatically as zero.       • [CH Select Zero] : Set selected channels as zero after selection of channels.         [Zero set]       [FREE] : Not check zero points when test start.       • [Maintain Zero] : Maintain zero points when test start.         • [Zero Check] : Check zero points when test start.       • [Zero Check] : Check zero points when test start.         • [Zero Check] : Check zero points when test start.       • [Zero Check] : Check zero points when test start.         • [Zero Check] : Check zero points when test start.       • [Zero Check] - Apply "Auto zero" to selected channels at the "AUTO ZERO" step.         • [All Check] - Apply "Auto zero" to all channels at the "AUTO ZERO" step.       • [All Check] - Apply "Auto zero" to all channels at the "AUTO ZERO" step.         • [Backlight] :       [Off] - Use no backlight.       • [On] - Backlight is off after setup time when test start.         [OK] : Exit       • Exit       • Grade and the start. |                                                                                                    | AUTO ZERO                                                                                                    | ○ All Zero                                                                                                    | ● CH Sele                                                                                                    | ect Zero                                   |
| Zero All Check       Screen Check · All Check         Backlight       ON/OFF       60       (sec)         OK         [Language] : Select language between Korean or English.         [Beep (Save)] : Select "On/Off when file save.         [AUTO ZERO]         [All Zero] : Set all channels automatically as zero.         - [CH Select Zero] : Set selected channels as zero after selection of channels.         [Zero set]         [FREE] : Not check zero points when test start.         - [Zero Check] : Check zero points when test start.         - [Zero Check] : Check zero points when test start.         - [Zero Check] : Check zero points when test start.         [Zero All Check] :         [Screen Check] - Apply "Auto zero" to selected channels at the "AUTO ZERO" step.         - [All Check] - Apply "Auto zero" to all channels at the "AUTO ZERO" step.         [Backlight] :         [Off] - Use no backlight.         - [On] - Backlight is off after setup time when test start.         [OK] : Exit                                                                                                    |                                                                                                    | Zero set 🛛 🖲 F                                                                                                    | REE O Maintai                                                                                                    | n Zero O Zer                                                                                                    | ro Check                                   |
| Backlight       ☑ ON/OFF       60 (sec)         OK         [Language] : Select language between Korean or English.         [Beep (Save)] : Select "On/Off when file save.         [AUTO ZERO]         [All Zero] : Set all channels automatically as zero.         - [CH Select Zero] : Set selected channels as zero after selection of channels.         [Zero set]         [FREE] : Not check zero points when test start.         - [Maintain Zero] : Maintain zero points when test start.         - [Zero Check] : Check zero points when test start.         [Zero All Check] :         [Screen Check] - Apply "Auto zero" to selected channels at the "AUTO ZERO" step.         - [All Check] = Apply "Auto zero" to all channels at the "AUTO ZERO" step.         - [Backlight] :         [Off] – Use no backlight.         - [On] – Backlight is off after setup time when test start.         [OK] : Exit                                                                                                    |                                                                                                    | Zero All Check                                                                                                    | Screen Cl                                                                                                    | heck o All C                                                                                                    | heck                                       |
| OK         [Language] : Select language between Korean or English.         [Beep (Save)] : Select "On/Off when file save.         [AUTO ZERO]         [All Zero] : Set all channels automatically as zero.         - [CH Select Zero] : Set selected channels as zero after selection of channels.         [Zero set]         [FREE] : Not check zero points when test start.         - [Maintain Zero] : Maintain zero points when test start.         - [Zero Check] : Check zero points when test start.         [Zero All Check] :         [Screen Check] - Apply "Auto zero" to selected channels at the "AUTO ZERO" step.         - [All Check] - Apply "Auto zero" to all channels at the "AUTO ZERO" step.         [Backlight] :         [Off] - Use no backlight.         - [On] - Backlight is off after setup time when test start.         [OK] : Exit                                                                                                    |                                                                                                    | Backlight                                                                                                    | ☑ ON/OFF                                                                                                    | 60                                                                                                    | (sec)                                      |
| OK         [Language] : Select language between Korean or English.         [Beep (Save)] : Select "On/Off when file save.         [AUTO ZERO]         [All Zero] : Set all channels automatically as zero.         - [CH Select Zero] : Set selected channels as zero after selection of channels.         [Zero set]         [FREE] : Not check zero points when test start.         - [Maintain Zero] : Maintain zero points when test start.         - [Zero Check] : Check zero points when test start.         [Zero All Check] :         [Screen Check] - Apply "Auto zero" to selected channels at the "AUTO ZERO" step.         - [All Check] - Apply "Auto zero" to all channels at the "AUTO ZERO" step.         [Backlight] :         [Off] - Use no backlight.         - [On] - Backlight is off after setup time when test start.         [OK] : Exit                                                                                                    |                                                                                                    |                                                                                                    |                                                                                                    |                                                                                                    |                                            |
| <pre>[Language] : Select language between Korean or English.<br/>[Beep (Save)] : Select "On/Off when file save.<br/>[AUTO ZERO]<br/>[All Zero] : Set all channels automatically as zero.<br/>- [CH Select Zero] : Set selected channels as zero after selection of channels.<br/>[Zero set]<br/>[FREE] : Not check zero points when test start.<br/>- [Maintain Zero] : Maintain zero points when test start.<br/>- [Zero Check] : Check zero points when test start.<br/>- [Zero Check] : Check zero points when test start.<br/>[Zero All Check] :<br/>[Screen Check] - Apply "Auto zero" to selected channels at the "AUTO ZERO" step.<br/>- [All Check] - Apply "Auto zero" to all channels at the "AUTO ZERO" step.<br/>[Backlight] :<br/>[Off] - Use no backlight.<br/>- [On] - Backlight is off after setup time when test start.<br/>[OK] : Exit</pre>                                                                                                    |                                                                                                    |                                                                                                    | ок                                                                                                    |                                                                                                    |                                            |
| [Editguige] : Scleet infiguige between forein of English: [Beep (Save)] : Select "On/Off when file save. [AUTO ZERO] [All Zero] : Set all channels automatically as zero. <ul> <li>- [CH Select Zero] : Set selected channels as zero after selection of channels.</li> </ul> [Zero set] [FREE] : Not check zero points when test start. <ul> <li>- [Maintain Zero] : Maintain zero points when test start.</li> <li>- [Zero Check] : Check zero points when test start.</li> </ul> [Zero All Check] : [Screen Check] - Apply "Auto zero" to selected channels at the "AUTO ZERO" step. <ul> <li>- [All Check] - Apply "Auto zero" to all channels at the "AUTO ZERO" step.</li> </ul> [Backlight] : [Off] - Use no backlight. <ul> <li>- [On] - Backlight is off after setup time when test start.</li> </ul>                                                                                                    |                                                                                                    |                                                                                                    |                                                                                                    |                                                                                                    |                                            |
| [AUTO ZERO] [All Zero] : Set all channels automatically as zero. <ul> <li>- [CH Select Zero] : Set selected channels as zero after selection of channels.</li> </ul> [Zero set] [FREE] : Not check zero points when test start. <ul> <li>- [Maintain Zero] : Maintain zero points when test start.</li> <li>- [Zero Check] : Check zero points when test start.</li> </ul> [Zero All Check] : <ul> <li>[Screen Check] - Apply "Auto zero" to selected channels at the "AUTO ZERO" step.</li> <li>- [All Check] - Apply "Auto zero" to all channels at the "AUTO ZERO" step.</li> </ul> [Backlight] : <ul> <li>[Off] - Use no backlight.</li> <li>- [On] - Backlight is off after setup time when test start.</li> </ul>                                                                                                    | languag                                                                                                    | ael : Select language l                                                                                                    | between Korean or F                                                                                                    | J<br>Fnalish.                                                                                                    | 142.07                                     |
| <ul> <li>[All Zero] : Set all channels automatically as zero.</li> <li>- [CH Select Zero] : Set selected channels as zero after selection of channels.</li> <li>[Zero set]</li> <li>[FREE] : Not check zero points when test start.</li> <li>- [Maintain Zero] : Maintain zero points when test start.</li> <li>- [Zero Check] : Check zero points when test start.</li> <li>[Zero All Check] :</li> <li>[Screen Check] - Apply "Auto zero" to selected channels at the "AUTO ZERO" step.</li> <li>- [All Check] - Apply "Auto zero" to all channels at the "AUTO ZERO" step.</li> <li>[Backlight] :</li> <li>[Off] - Use no backlight.</li> <li>- [On] - Backlight is off after setup time when test start.</li> </ul>                                                                                                    | [Languag                                                                                                    | ge] : Select language l                                                                                                    | between Korean or I                                                                                                    | I<br>English.                                                                                                    | 185                                        |
| <ul> <li>[CH Select Zero] : Set selected channels as zero after selection of channels.</li> <li>[Zero set]</li> <li>[FREE] : Not check zero points when test start. <ul> <li>[Maintain Zero] : Maintain zero points when test start.</li> <li>[Zero Check] : Check zero points when test start.</li> </ul> </li> <li>[Zero All Check] : <ul> <li>[Screen Check] – Apply "Auto zero" to selected channels at the "AUTO ZERO" step.</li> <li>[All Check] – Apply "Auto zero" to all channels at the "AUTO ZERO" step.</li> </ul> </li> <li>[Backlight] : <ul> <li>[Off] – Use no backlight.</li> <li>[On] – Backlight is off after setup time when test start.</li> </ul> </li> </ul>                                                                                                    | [Languag<br>[Beep (S                                                                                                    | ge] : Select language  <br>ave)] : Select ``On/Off<br>FRO1                                                                                                    | between Korean or I<br>when file save.                                                                                                    | I<br>English.                                                                                                    | 100                                        |
| [Zero set] [FREE] : Not check zero points when test start. <ul> <li>- [Maintain Zero] : Maintain zero points when test start.</li> <li>- [Zero Check] : Check zero points when test start.</li> </ul> [Zero All Check] : [Zero All Check] - Apply "Auto zero" to selected channels at the "AUTO ZERO" step. <ul> <li>- [All Check] - Apply "Auto zero" to all channels at the "AUTO ZERO" step.</li> </ul> [Backlight] : [Off] - Use no backlight. <ul> <li>- [On] - Backlight is off after setup time when test start.</li> </ul>                                                                                                    | [Languag<br>[Beep (S<br>[AUTO Z<br>[All Zero                                                                                                    | ge] : Select language l<br>ave)] : Select "On/Off<br>ERO]<br>1 : Set all channels aut                                                                                                    | between Korean or I<br>when file save.                                                                                                    | I<br>English.                                                                                                    | 100                                        |
| [FREE] : Not check zero points when test start. <ul> <li>[Maintain Zero] : Maintain zero points when test start.</li> <li>[Zero Check] : Check zero points when test start.</li> </ul> [Zero All Check] : [Zero All Check] - Apply "Auto zero" to selected channels at the "AUTO ZERO" step. <ul> <li>[All Check] - Apply "Auto zero" to all channels at the "AUTO ZERO" step.</li> </ul> [Backlight] : [Off] - Use no backlight. <ul> <li>[On] - Backlight is off after setup time when test start.</li> </ul>                                                                                                    | [Languag<br>[Beep (S<br>[AUTO Z<br>[All Zero<br>- [CH                                                                                                    | ge] : Select language  <br>ave)] : Select "On/Off<br>ERO]<br>] : Set all channels aut<br>Select Zero] : Set sele                                                                                                    | between Korean or I<br>when file save.<br>comatically as zero.<br>ected channels as ze                                                                                                    | I<br>English.<br>ero after selection                                                                                | of channels.                               |
| <ul> <li>[Maintain Zero] : Maintain zero points when test start.</li> <li>[Zero Check] : Check zero points when test start.</li> <li>[Zero All Check] :</li> <li>[Screen Check] – Apply "Auto zero" to selected channels at the "AUTO ZERO" step.</li> <li>[All Check] – Apply "Auto zero" to all channels at the "AUTO ZERO" step.</li> <li>[Backlight] :</li> <li>[Off] – Use no backlight.</li> <li>[On] – Backlight is off after setup time when test start.</li> </ul>                                                                                                    | [Languag<br>[Beep (S<br>[AUTO Z<br>[AII Zero<br>- [CH<br>[Zero set                                                                                                    | ge] : Select language  <br>ave)] : Select "On/Off<br>ERO]<br>] : Set all channels aut<br>  Select Zero] : Set select                                                                                                    | between Korean or B<br>when file save.<br>comatically as zero.<br>ected channels as ze                                                                                                    | I<br>English.<br>ero after selection                                                                                | of channels.                               |
| <ul> <li>- [Zero Check] : Check zero points when test start.</li> <li>[Zero All Check] :</li> <li>[Screen Check] – Apply "Auto zero" to selected channels at the "AUTO ZERO" step.</li> <li>- [All Check] – Apply "Auto zero" to all channels at the "AUTO ZERO" step.</li> <li>[Backlight] :</li> <li>[Off] – Use no backlight.</li> <li>- [On] – Backlight is off after setup time when test start.</li> <li>[OK] : Exit</li> </ul>                                                                                                    | [Languag<br>[Beep (S<br>[AUTO Z<br>[All Zero<br>- [CH<br>[Zero set<br>FREE] :                                                                                                    | ge] : Select language l<br>ave)] : Select "On/Off<br>ERO]<br>] : Set all channels aut<br>[ Select Zero] : Set sele<br>[]<br>Not check zero points                                                                                                    | between Korean or B<br>when file save.<br>tomatically as zero.<br>ected channels as ze<br>when test start.                                                                                                    | I<br>English.<br>Pro after selection                                                                                | of channels.                               |
| [Zero All Check] :<br>[Screen Check] – Apply "Auto zero" to selected channels at the "AUTO ZERO" step.<br>- [All Check] – Apply "Auto zero" to all channels at the "AUTO ZERO" step.<br>[Backlight] :<br>[Off] – Use no backlight.<br>- [On] – Backlight is off after setup time when test start.<br>[OK] : Exit                                                                                                    | [Languag<br>[Beep (S<br>[AUTO Z<br>[All Zero<br>- [CH<br>[Zero set<br>FREE] :<br>- [Ma                                                                                             | ge] : Select language l<br>ave)] : Select "On/Off<br>ERO]<br>] : Set all channels aut<br>I Select Zero] : Set sele<br>t]<br>Not check zero points s<br>aintain Zero] : Maintain                                                                                                    | between Korean or E<br>when file save.<br>tomatically as zero.<br>ected channels as ze<br>when test start.                                                                                                    | I<br>English.<br>Pro after selection<br>est start.                                                                  | of channels.                               |
| <ul> <li>[Screen Check] – Apply "Auto zero" to selected channels at the "AUTO ZERO" step.</li> <li>[All Check] – Apply "Auto zero" to all channels at the "AUTO ZERO" step.</li> <li>[Backlight] :</li> <li>[Off] – Use no backlight.</li> <li>[On] – Backlight is off after setup time when test start.</li> <li>[OK] : Exit</li> </ul>                                                                                                    | [Languag<br>[Beep (S<br>[AUTO Z<br>[All Zero<br>- [CH<br>[Zero set<br>FREE] :<br>- [Ma<br>- [Ze                                                                                    | ge] : Select language l<br>ave)] : Select "On/Off<br>ERO]<br>] : Set all channels aut<br>[ Select Zero] : Set sele<br>[]<br>Not check zero points<br>aintain Zero] : Maintain<br>ro Check] : Check zero                                                                                                    | between Korean or F<br>when file save.<br>tomatically as zero.<br>ected channels as ze<br>when test start.<br>a zero points when test<br>o points when test st                                                                                | I<br>English.<br>Pro after selection<br>est start.                                                                  | of channels.                               |
| <ul> <li>[All Check] – Apply "Auto zero" to all channels at the "AUTO ZERO" step.</li> <li>[Backlight] :</li> <li>[Off] – Use no backlight.</li> <li>[On] – Backlight is off after setup time when test start.</li> <li>[OK] : Exit</li> </ul>                                                                                                    | [Languag<br>[Beep (S<br>[AUTO Z<br>[All Zero<br>- [CH<br>[Zero set<br>FREE] :<br>- [Ma<br>- [Ze<br>[Zero All                                                                       | ge] : Select language l<br>ave)] : Select "On/Off<br>ERO]<br>] : Set all channels aut<br>I Select Zero] : Set select<br>c]<br>Not check zero points<br>aintain Zero] : Maintain<br>ro Check] : Check zero<br>Check] :                                                                                                    | between Korean or B<br>when file save.<br>tomatically as zero.<br>ected channels as ze<br>when test start.<br>a zero points when test st                                                                                                    | I<br>English.<br>ero after selection<br>est start.<br>art.                                                          | of channels.                               |
| [Backlight] :          [Off] – Use no backlight.         - [On] – Backlight is off after setup time when test start.         [OK] : Exit                                                                                                    | [Languag<br>[Beep (S<br>[AUTO Z<br>[All Zero<br>- [CH<br>[Zero set<br>FREE] :<br>- [Ma<br>- [Ze<br>[Zero All<br>Screen (                                                           | ge] : Select language l<br>ave)] : Select "On/Off<br>ERO]<br>] : Set all channels aut<br>[ Select Zero] : Set select<br>]<br>Not check zero points v<br>aintain Zero] : Maintain<br>ro Check] : Check zero<br>Check] - Apply "Auto zero                                                                                                    | between Korean or B<br>when file save.<br>comatically as zero.<br>ected channels as ze<br>when test start.<br>a zero points when te<br>o points when test st<br>ero" to selected char                                                         | I<br>English.<br>ero after selection<br>est start.<br>Fart.                                                         | of channels.<br>O ZERO" step.              |
| [Off] – Use no backlight.<br>- [On] – Backlight is off after setup time when test start.<br>[OK] : Exit                                                                                                    | [Languag<br>[Beep (S<br>[AUTO Z<br>[All Zero<br>- [CH<br>[Zero set<br>FREE] :<br>- [Ma<br>- [Ze<br>[Zero All<br>Screen (<br>- [All                                                 | ge] : Select language l<br>ave)] : Select "On/Off<br>ERO]<br>] : Set all channels aut<br>I Select Zero] : Set select<br>[]<br>Not check zero points<br>aintain Zero] : Maintain<br>ro Check] : Check zero<br>Check] :<br>Check] – Apply "Auto zero<br>Check] – Apply "Auto zero                                                                                                    | between Korean or B<br>when file save.<br>tomatically as zero.<br>ected channels as zero<br>when test start.<br>a zero points when test<br>o points when test st<br>ero" to selected chan<br>zero" to all channels                            | I<br>English.<br>Pro after selection<br>est start.<br>Fart.<br>Innels at the "AUTO 7F                               | of channels.<br>O ZERO" step.              |
| <ul> <li>[On] – Backlight is off after setup time when test start.</li> <li>[OK] : Exit</li> </ul>                                                                                                    | [Languag<br>[Beep (S<br>[AUTO Z<br>[All Zero<br>- [CH<br>[Zero set<br>FREE] :<br>- [Ma<br>- [Ze<br>[Zero All<br>Screen (<br>- [All<br>[Backligh                                    | ge] : Select language l<br>ave)] : Select "On/Off<br>ERO]<br>] : Set all channels aut<br>I Select Zero] : Set select<br>I Select Zero] : Set select Zero] : Set select Zero] : Set select Zero] : Set sele                                                                                        | between Korean or B<br>when file save.<br>comatically as zero.<br>ected channels as zero<br>when test start.<br>a zero points when te<br>o points when test st<br>ero" to selected chan<br>zero" to all channels                              | I<br>English.<br>ero after selection<br>est start.<br>art.<br>nnels at the "AUTO<br>s at the "AUTO ZE               | of channels.<br>O ZERO" step.<br>RO" step. |
| [OK] : Exit                                                                                                    | [Languag<br>[Beep (S<br>[AUTO Z<br>[All Zero<br>- [CH<br>[Zero set<br>FREE] :<br>- [Ma<br>- [Ze<br>[Zero All<br>Screen C<br>- [All<br>[Backligh<br>Off] – U                        | ge] : Select language l<br>ave)] : Select "On/Off<br>ERO]<br>] : Set all channels aut<br>I Select Zero] : Set select<br>I<br>Not check zero points v<br>aintain Zero] : Maintain<br>ro Check] : Check zero<br>Check] - Apply "Auto zero<br>Check] – Apply "Auto zero<br>Check] – Apply "Auto zero<br>Check] – Apply "Auto zero<br>Check] – Apply "Auto zero<br>Check] – Apply "Auto zero<br>Check] – Apply "Auto zero                                                                                                    | between Korean or B<br>when file save.<br>tomatically as zero.<br>ected channels as zero<br>when test start.<br>a zero points when test st<br>o points when test st<br>ero" to selected chan<br>zero" to all channels                         | I<br>English.<br>ero after selection<br>est start.<br>art.<br>nnels at the "AUT<br>s at the "AUTO ZE                | of channels.<br>O ZERO" step.<br>RO" step. |
|                                                                                                    | [Languag<br>[Beep (S<br>[AUTO Z<br>[All Zero<br>- [CH<br>[Zero set<br>FREE] :<br>- [Ma<br>- [Ze<br>[Zero All<br>Screen (<br>- [All<br>[Backligh<br>Off] – U                        | ge] : Select language l<br>ave)] : Select "On/Off<br>ERO]<br>] : Set all channels aut<br>I Select Zero] : Set select<br>I Select Zero] : Set select<br>I Set select Zero] : Set select<br>I Set select Zero] : Set select<br>I Set select Zero] : Set select<br>I Set select Zero] : Set select<br>I Set select Zero] : Set select<br>I Set select Zero] : Set select<br>I Set select Zero] : Set select<br>I Set select Zero] : Set select<br>I Set select Zero] : Set select<br>I Set select Zero] : Set select<br>I Set select Zero] : Set select<br>I Set select Zero] : Set select<br>I Set select Zero] : Set select<br>I Set select Zero] : Set select Zero<br>I Set select Zero] : Set select Zero<br>I Set select Zero] : Set select Zero<br>I Set select Zero] : Set select Zero<br>I Set select Zero] : Set select Zero<br>I Set select Zero] : Set select Zero<br>I Set select Zero] : Set select Zero<br>I Set select Zero] : Set select Zero<br>I Set select Zero] : Set select Zero<br>I Set select Zero] : Set select Zero<br>I Set select Zero<br>I Set select Ze | between Korean or B<br>when file save.<br>comatically as zero.<br>ected channels as zero<br>when test start.<br>a zero points when test<br>o points when test st<br>ero" to selected chan<br>zero" to all channels<br>er setup time when t    | I<br>English.<br>ero after selection<br>est start.<br>art.<br>nnels at the "AUT<br>s at the "AUTO ZE                | of channels.<br>O ZERO" step.<br>RO" step. |
|                                                                                                    | [Languag<br>[Beep (S<br>[AUTO Z<br>[All Zero<br>- [CH<br>[Zero set<br>FREE] :<br>- [Ma<br>- [Ze<br>[Zero All<br>Screen C<br>- [All<br>[Backligh<br>Off] – U<br>- [Or<br>[OK] : E>  | ge] : Select language l<br>ave)] : Select "On/Off<br>ERO]<br>] : Set all channels aut<br>Select Zero] : Set select<br>I Select Zero] : Set select<br>I Set select Zero] : Set select<br>I Set select Zero] : Set select<br>I Set select Zero] : Set select<br>I Set select Zero] : Set select<br>I Set select Zero] : Set select<br>I Set select Zero] : Set select Zero] : Set select Z                                                                                                    | between Korean or B<br>when file save.<br>tomatically as zero.<br>ected channels as zero<br>when test start.<br>a zero points when test st<br>o points when test st<br>ero" to selected chan<br>zero" to all channels<br>er setup time when t | I<br>English.<br>ero after selection<br>est start.<br>art.<br>nnels at the "AUT<br>s at the "AUTO ZE<br>cest start. | of channels.<br>O ZERO" step.<br>RO" step. |
|                                                                                                    | [Languag<br>[Beep (S<br>[AUTO Z<br>[All Zero<br>- [CH<br>[Zero set<br>FREE] :<br>- [Ma<br>- [Ze<br>[Zero All<br>Screen C<br>- [All<br>[Backligh<br>Off] – U:<br>- [Or<br>[OK] : Ex | ge] : Select language l<br>ave)] : Select "On/Off<br>ERO]<br>] : Set all channels aut<br>I Select Zero] : Set select<br>I Select Zero] : Set select<br>I Set select Zero] : Set select<br>I Set select Zero] : Set select<br>I Set select Zero] : Set select<br>I Set select Zero] : Set select<br>I Set select Zero] : Set select<br>I Set select Zero] : Set select Zero] : Set select                                                                                                    | between Korean or B<br>when file save.<br>tomatically as zero.<br>ected channels as zero<br>when test start.<br>a zero points when test st<br>o points when test st<br>ero" to selected chan<br>zero" to all channels<br>er setup time when t | I<br>English.<br>ero after selection<br>est start.<br>art.<br>nnels at the "AUT<br>s at the "AUTO ZE<br>cest start. | of channels.<br>O ZERO" step.<br>RO" step. |

10

### 4.[MEASURE]

1). [GRAPH]

| Strain<br>50,00<br>45,00                                                                             |                        |                   | Load<br>50,00                            |
|----------------------------------------------------------------------------------------------------|------------------------|-------------------|------------------------------------------|
| 40,00<br>35,00<br>30,00<br>25,00                                                                     |                        |                   | 40,00<br>35,00<br>30,00<br>25,00         |
| 20,00<br>15,00<br>5,00<br>0,00<br>0<br>5<br>10<br>10<br>10<br>10<br>10<br>10<br>10<br>10<br>10<br>10 | 20 25 30               | 35 40 45          | 20,00<br>15,00<br>5,00<br>0,00<br>50 (s) |
| CH 1 0 (uSt) CH 5                                                                                    | 0 (uSt) 🔲 CH 9         | 0 (uSt) 🔲 CH 13   | 0 (uSt)                                  |
| CH 2 0 (uSt) CH 6                                                                                    | 0 (uSt) 🗌 CH 10        | 0 (uSt) 🔲 CH 14   | 0 (uSt)                                  |
| CH 3 -47685 (uSt) CH 7                                                                               | -11 (uSt) 🗌 CH 11      | 0 (uSt) 🗌 CH 15   | 0 (uSt)                                  |
| CH 4     0 (uSt) □ CH 8                                                                              | -7324 (uSt) 🗌 CH 12    | 0 (uSt) 🔲 CH 16   | 0 (uSt)                                  |
| SAVE START AUTO ZERO GRAPH RAN                                                                       | IGE O RE VIEW () GRAPH | ○ XY GRAPH ○ TEXT | Measure End                              |

- \* [Save start] : Start save.
- \* [Paused] : Pause save and graph.
- \* [Continue] : Continue save
- \* [Auto zero] : Set zero points.
- \* [GRAPH RANGE] : Available to change graph range.
- \* [REVIEW] : Available to review the past graph.
- \* [GRAPH] : Display graph.
- \* [XY GRAPH] : Display XY Graph.
- \* [TEXT] : Display text screen.
- \* [Measure End] : Exit after save.

#### 2). [AUTO ZERO]

\* [AUTO ZERO CH]

| AUTO      | ZERO CH      | ● INT. | 0 EX      | Г (1~32) | ○ EXT | (33~64) |
|-----------|--------------|--------|-----------|----------|-------|---------|
| □ CH 1    | □ CH 9       |        | □ CH      | 17       | □ CH  | 25      |
| CH 2      | □ CH 10      | )      | CH        | 18       |       | 26      |
| 🗆 CH 3    | □ CH 11      |        | □ CH      | 19       | 🗆 CH  | 27      |
| 🗆 CH 4    | □ CH 12      | !      | □ CH      | 20       | 🗆 CH  | 28      |
| 🗆 CH 5    | □ CH 13      | ;      | □ CH      | 21       | 🗆 CH  | 29      |
| □ CH 6    | □ CH 14      | ļ      | □ CH      | 22       | 🗆 CH  | 30      |
| 🗆 CH 7    | □ CH 15      | i      | □ CH      | 23       | 🗆 CH  | 31      |
| 🗆 CH 8    | □ CH 16      | ;      | $\Box$ CH | 24       | 🗆 CH  | 32      |
| All Check | All No Check | ]      |           | Cancel   |       | ок      |

\* Set zero points by "Check" to each channels.

- \* [All Check] : Select "Check" for zero points.
- \* [All No Check] : Cancel "Check" for zero points.
- \* [Cancel]
- \* [OK] : Apply setup of zero points.
- \* [INT.] : Set zero points to standard No.1~32 channels.
- \* [EXT.1(1~32)] : Set zero pints to extended No.1~ 32 channels.
- \* [EXT.1(33~64)] : Set zero pints to extended No.33~64 channels.

#### 3). [Graph Range]

| X(time) axis rai                                                                                                    | nge <mark>50</mark>                                                                        | sec                                                                              |                                                           | ок             |     |
|----------------------------------------------------------------------------------------------------|--------------------------------------------------------------------------------------------|----------------------------------------------------------------------------------|-----------------------------------------------------------|----------------|-----|
|                                                                                                    | Mininum                                                                                    | Maxinum                                                                          | Y1 axis title                                             | Line Color     |     |
| Strain                                                                                                    | 0                                                                                          | 50                                                                               | Strain                                                    | Graph Set      |     |
| Load                                                                                                    | 0                                                                                          | 50                                                                               | Y2 axis title                                             | chapit out     |     |
| Displacement                                                                                                    | 0                                                                                          | 50                                                                               | Load 🔹                                                    |                |     |
| Pressure                                                                                                    | 0                                                                                          | 50                                                                               | X axis line No.                                           |                |     |
| Acce.                                                                                                    | 0                                                                                          | 50                                                                               | 10ea 💽                                                    |                |     |
| Volt                                                                                                    | 0                                                                                          | 50                                                                               | Y axis line No.                                           |                |     |
| Temperature                                                                                                    | 0                                                                                          | 50                                                                               | 10ea 💽                                                    |                |     |
| * [Y1 axis title]<br>* [Y2 axis title]<br>* [X axis line No<br>* [Y axis line No<br>* [OK] : Exit af<br>3-1). Line color | : Display Y-<br>: Display Y-<br>o.] : Number<br>o.] : Number<br>ter save.<br>: Select line | axis title (Gr<br>axis title (gr<br>of X-axis li<br>of Y-axis li<br>color for gr | raph left side).<br>aph Right side).<br>ne<br>ne<br>raph. |                | 666 |
| Ch Color<br>Ch 1<br>Ch 2<br>Ch 3<br>Ch 3<br>Ch 4<br>Ch 5                                                                 | Defa                                                                                       | ult value                                                                        |                                                           | ОК<br>ОК<br>ОК |     |

\* Select channels No. (Ch 1  $\sim$  Ch 8) and select color on right side.

\* [Default value] : Apply default color.

\* [OK] : Exit

#### 4). [RE VIEW] : Operator can review the past graph during measurement.

| CH 2<br>50,00<br>45,00<br>30,00<br>25,00<br>20,00<br>15,00<br>5,00<br>0,00 |          |                  |              | NONE<br>50,00<br>45,00<br>35,00<br>30,00<br>25,00<br>15,00<br>5,00<br>0,00 |
|----------------------------------------------------------------------------|----------|------------------|--------------|----------------------------------------------------------------------------|
| No. 1 CH 2                                                                 | ▼ No. 2  | NONE             | <b>•</b> [   | Display                                                                    |
| TEXT                                                                       | GRAPH    | / O GRAPH O XY ( | SRAPH O TEXT | ]                                                                          |
|                                                                            | -GRAPH M | ODE -            |              |                                                                            |
| Home                                                                       | Num. C   | ur_time CH       | 2            |                                                                            |
| •                                                                          |          |                  |              |                                                                            |
| ×                                                                          |          |                  |              |                                                                            |

-TEXT MODE -

- \* If operator select 2 measuring channel by text or graph.
- \* [Display] : Display measuring data by text or graph.
- \* [Home] : Display initial data.
- \* [  $\blacktriangle$  ] : Display the former measured 8 values.
- \* [  $\checkmark$  ]: Display the next measured 8 values.
- \* [End] : Display the last data.

#### 5). [XY GRAPH]

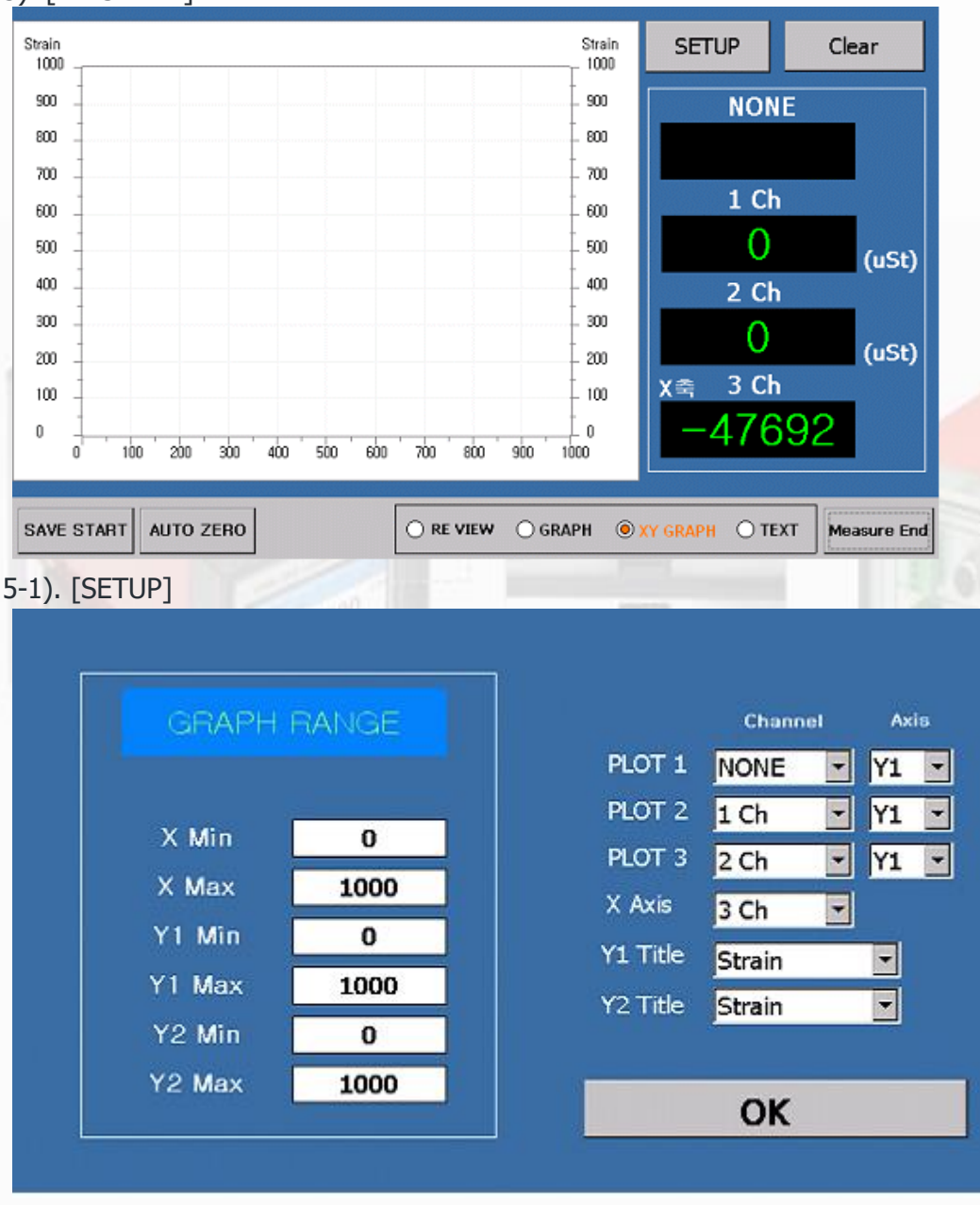

- \* [GRAPH RANGE] : Available to change range of X axis , Y1axis and Y2 axis.
- \* [Plot-1] : Channel : Select channel of graph. Y-Axis : Select axis of graph.
- \* [Plot-2]: Channel : 그래프 Select channel of graph. Y-Axis : Select axis of graph.
- \* [Plot-3] : Same with the above and if select "NONE", it is not displayed.
- \* [Title] : Input title of Y1 axis and Y2 axis.

#### 6). [TEXT]

|                      |             | ◉ INT. | О <b>ЕХТ</b> ( | 1~32)      | о <b>ехт (</b> 33 | ~64)        |
|----------------------|-------------|--------|----------------|------------|-------------------|-------------|
| CH 1 (uSt)           | CH 9        | (uSt)  | CH 17          | (uSt)      | CH 25             | (uSt)       |
| 0                    | 0           |        | 0              |            | 0                 |             |
| CH 2 (uSt)           | CH 10       | (uSt)  | CH 18          | (uSt)      | CH 26             | (uSt)       |
| 0                    | 0           |        | 0              |            | 0                 |             |
| CH 3 (uSt)           | CH 11       | (uSt)  | CH 19          | (uSt)      | CH 27             | (uSt)       |
| -47696               | 0           |        | 0              |            | 0                 |             |
| CH 4 (uSt)           | CH 12       | (uSt)  | CH 20          | (uSt)      | CH 28             | (uSt)       |
| 0                    | 0           |        | 0              |            | 0                 |             |
| CH 5 (uSt)           | CH 13       | (uSt)  | CH 21          | (uSt)      | CH 29             | (uSt)       |
| 0                    | 0           |        | 0              |            | 0                 |             |
| CH 6 (uSt)           | CH 14       | (uSt)  | CH 22          | (uSt)      | CH 30             | (uSt)       |
| 0                    | 0           |        | 0              |            | 0                 |             |
| CH 7 (uSt)           | CH 15       | (uSt)  | CH 23          | (uSt)      | CH 31             | (uSt)       |
| -11                  | 0           |        | 0              |            | 0                 |             |
| CH 8 (uSt)           | CH 16       | (uSt)  | CH 24          | (uSt)      | CH 32             | (uSt)       |
| -10987               | 0           |        | 0              |            | 0                 |             |
| SAVE START AUTO ZERO | GRAPH RANGE |        | ⊖ GRAPH        | ⊖ XY GRAPH | ●TEXT             | leasure End |

\* Operator can all channels by digital.

- \* [INT.] : Display standard channels (No1.~32).
- \* [EXT.1(1~32)] : Display extended channel (No1.~32).
- \* [EXT.1(33~64)] : Display extended channel (No33.~64).

#### 5.[DATA]

|        | USI     |                                   |                                                      |                                    |
|--------|---------|-----------------------------------|------------------------------------------------------|------------------------------------|
|        | File    | Size(byte                         | »)                                                   |                                    |
|        |         |                                   |                                                      |                                    |
|        |         |                                   |                                                      |                                    |
|        |         |                                   |                                                      |                                    |
|        |         |                                   |                                                      |                                    |
| ilable |         | 123,456                           | (byte)                                               |                                    |
|        | DELETE  |                                   | EXIT                                                 |                                    |
|        | ailable | File<br>File<br>ailable<br>DELETE | USB Data Folder<br>File Size(byte<br>ailable 123,456 | USB Data Folder<br>File Size(byte) |

- 1). Internal Data Memory Folder] : Load saved folder from built-in memory.
- 2). [USB Data Folder] : Load saved file from USB memory.
- 3). [COPY] : Copy selected file from built-in memory and save to data folder in USB memory.
- 4). [ALL COPY] : Copy all file from built-in memory and save to data folder in USB memory.
- 5). [DELETE] : Delete selected file.
- 6). [EXIT]
- 7). Internal memory Capacity available : Display the amount of memory available(byte).